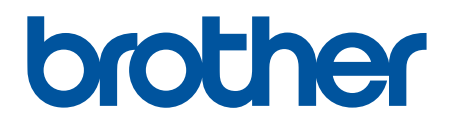

# BRAdmin Professional 4 Brukermanual

NOR Version A

## Copyright

©2019 Brother Industries, Ltd. Med enerett.

Informasjon i dette dokumentet kan endres uten forvarsel. Den omtalte programvaren i dette dokumentet leveres ifølge en lisensavtale. Programvaren kan bare kopieres eller brukes i samsvar med disse betingelsene. Ingen deler av denne publikasjonen kan reproduseres i noen form eller med noen metode uten skriftlig tillatelse på forhånd fra Brother Industries, Ltd.

## Varemerker

Brother er et varemerke eller registrert varemerke som tilhører Brother Industries, Ltd.

Alle vare- og produktnavn for selskaper som vises på Brother-produkter, i relaterte dokumenter og annet materiale, er varemerker eller registrerte varemerker som tilhører disse respektive selskapene.

## Viktig merknad

Enkelte funksjoner er kanskje ikke tilgjengelige, avhengig av modellen.

## Innholdsfortegnelse

| 1 Innføring                                        | 1        |
|----------------------------------------------------|----------|
| 1.1 Oversikt                                       | 1        |
| 1.2 Systemkrav                                     | 3        |
| 2 Administrere enheter                             |          |
| 2 1 Oppdage nye enheter                            | 4        |
| 2.2 Gruppere og filtrere enheter                   | 5        |
| 2.3 Se enhetsstatus                                | 5        |
| 2.4 Utføre handlinger og oppgaver.                 |          |
| 3 Handlinger                                       | 6        |
| 3 1 Onndatere enhetestatus                         |          |
| 3.2 Åpent nettarensesnitt                          |          |
| 3 3 Legge til enheter i grunner                    |          |
| 3 4 Fierne enheter fra grupper                     |          |
| 3.5 Eksportere detalier om valgte enheter          |          |
| 3.6 Slette enhetene fra enhetslisten               |          |
| 4   Imiddelbare oppgaver                           | 7        |
| 4 1 Descordingstillinger                           |          |
| 4.1 Fassorull Insullinger                          |          |
| 4.2 Oppualere enheter på nytt                      | ، ۶      |
| 4.4 Redigere enhetsinnstillinger                   |          |
| 4.5 Aktivere egendefinerte programvareløsninger    |          |
| 4.6 Sende filer til enheter                        | 9        |
| 4.7 Sikkerhetskopieringsinnstillinger              |          |
| 4.8 Tilbakestill nettverksinnstillinger            |          |
| 5 Planlagte oppgaver                               | 11       |
| 5.1 Enhetslogg                                     |          |
| 5.2 Enhetsvarsel                                   |          |
| 5.3 Enhetsliste                                    |          |
| 5.4 Enhetens master-innstillinger                  | 11       |
| 5.5 Tildele enhetslogg-/enhetsvarsel-profiler      |          |
| 6 Oppgaveovervåking                                | 13       |
| 6.1 Siekk oppgavestatus                            |          |
| 6.2 Overvåke oppgaver                              |          |
| 6.3 Automatisk konfigurasion                       |          |
| 7 Annikasiansinnatilingan                          |          |
| 7 Applikasjonsinnsuninger                          |          |
| 7.1 Generell.                                      |          |
| 7.2 Konfigurer innstillingene for ennetsoppdagelse |          |
| 7.3 Konfigurere innstillinger for a postson/or     |          |
| 7.5 Giver applikasionen sikker med et passord      | 19<br>10 |
| 7.6 Enhetens master innetillinger                  | 19<br>مر |
| 7.7 Lage en enhetslogg-nrofil                      | 20<br>۵۵ |
| 7.8 Lage en enhetsvarsel-profil                    |          |
| 1.0 Lage en ennetsvarser-prom                      | ΖΙ       |

| 7.9 Lage en enhetsliste-profil                                              | 22 |
|-----------------------------------------------------------------------------|----|
| 7.10 Informasjon                                                            | 22 |
| 7.11 Sikkerhetskopiere og gjenopprette applikasjonens innstillinger og data | 22 |
| 8 Feilsøking og støtte                                                      | 23 |
| 8.1 Hvis du ikke finner enheten                                             | 23 |
| 8.2 Mangler tilgangstillatelser                                             | 23 |
| 8.3 Feilsøking                                                              | 24 |

## 1 Innføring

### 1.1 Oversikt

BRAdmin Professional 4 er et program som brukes til å administrere Brother-enheter og overvåke statusene deres. Velg en av disse visningene på hovedskjermen ved å klikke på en av fanene i den øverste menylinjen:

Kontrollpanel

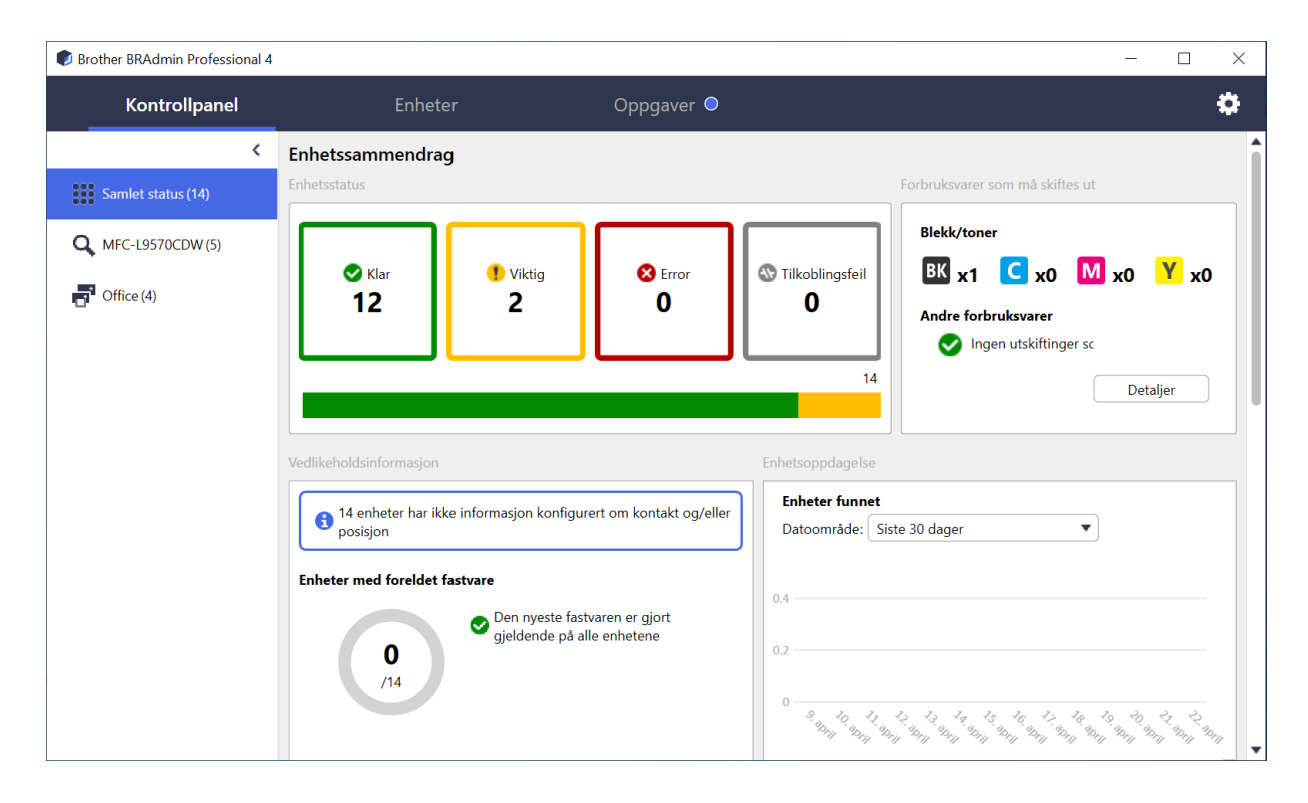

Skjermen **Kontrollpanel** vises ved oppstart og viser informasjon inkludert statusen til alle administrerte enheter, informasjon om rekvisita og om de må skiftes, vedlikeholdsinformasjon, statusen til oppdagede enheter, informasjon om utskriftsvolum og de siste oppgavene for automatisk konfigurasjon.

#### • Enheter

| Alle       Image: Solution of the status       Solution of the status       Brother DCP-1256       BRN3C2AF       10.144,         Smartlitre       Holder       Brother DCP-1256       BRN3C2AF       10.144,         MrC(11)       Holder       Brother DCP-1256       BRN3C2AF       10.144,         MrC(11)       Holder       Brother DCP-1256       BRN3C2AF       10.144,         MrC(11)       Holder       Brother MC-14000       BRN3C2AF       10.144,         MrC(11)       Holder       Brother MC-14000       BRN3C2AF       10.144,         MrC(11)       Holder       Brother MC-15000       BRN3C2AF       10.144,         MrC(11)       Holder       Brother MC-15000       BRN3C2AF       10.144,         MrC(11)       Holder       Brother MC-15000       BRN3C2AF       10.144,         MrC(11)       Holder       Brother MC-15000       BRN3C2AF       10.144,         MrC(11)       Holder       Brother MC-1307       BRN3C2AF       10.144,         MrC(11)       Holder       Brother MC-1307       BRN3C2AF       10.144,         MrC(110)       Holder       Brother MC-1681       BRN3C2AF       10.144,         MrC(110)       Brother MC-1681       BRN3C2AF       10.144,                                                                                                    | Kontrollpanel     | Enheter         | Oppgaver                     |                 |                              |
|----------------------------------------------------------------------------------------------------|-------------------|-----------------|------------------------------|-----------------|------------------------------|
| III Ale enheter(25)       Enhetsstatus       Modellawn <sup>*</sup> Toner-/blekkvolum       Nodenam       IP-adresse         Smartfiltre       I-Muler       Brother DCP-1255       BRN3C2AF       10.144         I-Muler       Brother FAX-12710       BRN3C2AF       10.144         I-Muler       Brother FAX-12710       BRN3C2AF       10.144         I-Muler       Brother FAX-12710       BRN3C2AF       10.144         I-Muler       Brother MIC-14600       BRN302055       10.144         I-Muler       Brother MIC-15800       BRN302055       10.144         I-Muler       Brother MIC-16801       BRN302055       10.144         I-Muler       Brother MIC-16801       BRN302055       10.144         I-Muler       Brother MIC-16801       BRN3022AF       10.144         I-Muler       Brother MIC-16801       BRN3022AF       10.144         I-Muler       Brother MIC-16801       BRN3022AF       10.144         I-Muler       Brother MIC-16801       BRN3022AF       10.144         I-Muler       Brother MIC-16801       BRN3022AF       10.144         I-Muler       Brother MIC-16801       BRN3022AF       10.144         I-Muler       Brother MIC-16801       BRN3022AF       10.144                                                                                                    | <                 | Alle            | · ↓ ₽· Ⅲ                     | Søk             | <b>Q</b> Brother series      |
| Smartfiltre       Inviter       Brother DCP-1255       BRN3C2AF       10.144         MrC(11)       Muler       Brother FAX-1271C       BRN3C2AF       10.144         MrC(11)       Muler       Brother FAX-1271C       BRN3C2AF       10.144         MrC(11)       Muler       Brother FAX-1271C       BRN3C2AF       10.144         MrC(11)       Muler       Brother HL-16400C       BRN3C2AF       10.144         MrC(11)       Muler       Brother HL-16400C       BRN3C2AF       10.144         MrC(11)       Muler       Brother HL-16400C       BRN3C2AF       10.144         MrC(11)       Muler       Brother MIC-1655       BRN3C2AF       10.144         MrC(11)       Muler       Brother MIC-1661       BRN3C2AF       10.144         MrC(11)       Muler       Brother MIC-1661       BRN3C2AF       10.144         Mrter       Brother MIC-1661       BRN3C2AF       10.144         Mrter       Brother MIC-1661       BRN3C2AF       10.144         Bryt trommel       Brother MIC-1661       BRN3C2AF       10.144         Bryt trommel       Brother MIC-1661       BRN3C2AF       10.144         Bryt trommel       Brother MIC-1661       BRN3C2AF       10.144                                                                                                    | Alle enheter (25) | Enhetsstatus    | Modellnavn Toner-/blekkvolum | Nodenavn I      | P-adresse 10.144.            |
| Shartifite   MFC(1)   Nye smartifite   MKC(1)   Nye smartifite   MKC(1)   MKC(1)   MKC(1)   MKC(1)   MKC(1)   MKC(1)   MKC(1)   MKC(1)   MKC(1)   MKC(1)   MKC(1)   MKC(1)   MKC(1)   MKC(1)   MKC(1)   MKC(1)   MKC(1)   MKC(1)   MKC(1)   MKC(1)   MKC(1)   MKC(1)   MKKK   Britte   MKKK   MKKKK   MKKKK <td>e</td> <td>Hviler</td> <td>Brother DCP-L255</td> <td>BRN3C2AF</td> <td>10.144.</td>                                                                                                    | e                 | Hviler          | Brother DCP-L255             | BRN3C2AF        | 10.144.                      |
| MrC(11)       □       Hviter       Brother HL-164000       BRN30055       10.144.         MrC(11)       □       Hviter       Brother HL-1836X       BRN82220       10.144.         Grupper       □       Hviter       Brother MFC-1533       BRN82200       10.144.         Grupper       □       Hviter       Brother MFC-1533       BRN80055       10.144.         Grupper       □       Hviter       Brother MFC-15380       BRN80055       10.144.         Grupper       □       Hviter       Brother MFC-15801       BRN80055       10.144.         Grupper       □       Hviter       Brother MFC-15977       BRN80055       10.144.         MrC(11)       □       Hviter       Brother MFC-1661       BRN322AF       10.144.         □       Brit trommel       Brother MFC-1661       BRN322AF       10.144.         □       Iomet iskuff T2       Brother MFC-1661       BRN322AF       10.144.         □       Iomet iskuff T2       Brother MFC-1661       BRN322AF       10.144.         □       Iomet iskuff T2       Brother MFC-1661       BRN322AF       10.144.         □       Brit trommel       Brother MFC-1661       BRN322AF       10.144.         □                                                                                                    | Smartfiltre       | Hviler          | Brother FAX-L2710            | BRN3C2AF        | 10.144.                      |
| Image: Nye smartfiltre       Image: Nye smartfiltre                                                                                                    | <b>Q</b> MFC (11) | Hviler          | Brother HL-L64000            | BRN30055        | 10.144. Detaljer             |
| Integration       Integration                                                                                                    | Nuo emartfiltro   | Hviler          | Brother HL-L83600            | BRN3C2AF        | 10.144.                      |
| upper <ul> <li>Fyll på blekk</li> <li>Brother MFC-JS80</li> <li>Hwiter</li> <li>Brother MFC-J658</li> <li>BRN 30055</li> <li>10.144</li> <li>Hwiter</li> <li>Brother MFC-J661</li> <li>BRN 32CAF</li> <li>10.144</li> <li>Wis alte</li> </ul> Vis alte           Imperiation         Brother MFC-L661         BRN 32CAF         10.144         Vis alte           Imperiation         Brother MFC-L661         BRN 32CAF         10.144         Vis alte           Imperiation         Brother MFC-L661         BRN 32CAF         10.144         Vis alte           Imperiation         Brother MFC-L661         BRN 32CAF         10.144         Vis alte           Imperiation         Brother MFC-L661         BRN 32CAF         10.144         Vis alte           Imperiation         Brother MFC-L661         BRN 32CAF         10.144         Vis alte           Imperiation         Brother MFC-L661         BRN 32CAF         10.144         Vis alte           Imperiation         Brother MFC-L665         BRN 32CAF         10.144         Vis alte           Imperiation         Brother MFC-L655         BRN 32CAF         10.144         Vis alte           Imperiation         Brother MFC-L655         BRN 32CAF         10.144         Vis a                                                                                                    | w Nye smartnitte  | Hviler          | Brother MFC-J453             | BRNB4220        | 10.144.                      |
| □       i ivier       Brother MFC-1658       BRN30055       10.144,         □       ivier       Brother MFC-1697       BRN30055       10.144,         □       ivier       Brother MFC-1661       BRN3C2AF       10.144,         □       Byt trommel       Brother MFC-1861       BRN3C2AF       10.144,         □       Iomit iskuff T2       Brother MFC-1861       BRN3C2AF       10.144,         □       Tomer law (BK)       Brother MFC-1861       BRN3C2AF       10.144,         □       Tomer law (BK)       Brother MFC-1865       BRN3C2AF       10.144,         □       Tomer law (BK)       Brother MFC-1865       BRN3C2AF       10.144,         □       Byt trommel       Brother MFC-1865       BRN30055       10.144,         □       Byt trommel       Brother MFC-1865       BRN30055       10.144,         □       Byt trommel       Brother MFC-1865       BRN30055       10.144,         □       Byt trommel       Brother MFC-1865       BRN30055       10.144,         □       Byt trommel       Brother MFC-1957       BRN30055       10.144,         □       Hwiter       Brother MFC-1957       BRN30055       10.144,         □       Hwiter                                                                                                    | upper             | Fyll på blekk   | Brother MFC-J580             | BRNB4220        | 10.144. Vente enhetsstatus   |
| Image: Source of Source of Source                                 | Office (4)        | Hviler          | Brother MFC-J658             | BRN30055        | 10.144.                      |
| > Ny gruppe       Image: Ny gruppe       Image: Ny gruppe       Ima                                                                                                    |                   | Hviler          | Brother MFC-J697:            | BRN30055        | 10.144.                      |
| ure-profil       Bytt trommel       Brother MFC-L861       BRN3C2AF       10.144.         Bytt trommel       Brother MFC-L861       BRN3C2AF       10.144.         Tomet is kuff T2       Brother MFC-L861       BRN3C2AF       10.144.         Bytt trommel       Brother MFC-L861       BRN3C2AF       10.144.         Bytt trommel       Brother MFC-L865       BRN30055       10.144.         Bytt trommel       Brother MFC-L865       BRN30055       10.144.         Bytt trommel       Brother MFC-L955       BRN30055       10.144.         Hviller       Brother MFC-L957       BRN302AF       10.144.         Hviller       Brother MFC-L957       BRN302AF       10.144.         Ingen feil.       Brother PT-P950NI       BRN302AF       10.144.         Ingen feil.       Brother PT-P950NI       BRN302AF       10.144.         Ingen feil.       Brother PT-P950NI       BRN302AF       10.144.         Ingen feil.       Brother PT-P950NI       BRN302AF       10.144.         Ingen feil.       Brother PT-P950NI       BRN302AF       10.144.         Ingen feil.       Brother PT-P950NI       Brother PT-P950NI       Brother PT-P950NI                                                                                                    | Ny gruppe         | Hviler          | Brother MFC-L377             | BRN3C2AF        | 10.144. Vis alle             |
| urre-profil          Bytt trommel         Brother MFC-L861         BrN3C2AF         10.144,         Bytt trommel         Brother MFC-L861         Bytt trommel         Brother MFC-L861         Bytt trommel         Brother MFC-L865         BRN30055         10.144,         Bytt trommel         Brother MFC-L865         BRN30055         10.144,         Bytt trommel         Brother MFC-L865         BRN30055         10.144,         Bytt trommel         Brother MFC-L855         BRN30055         10.144,         Bytt trommel         Brother MFC-L955         BRN30055         10.144,         Hwiter         Brother MFC-L957         BRN302AF         10.144,         Hwiter         Brother MFC-L957         BRN302AF         10.144,         Ingen feil         Brother PT-P950N         BRN3005         10.144,         Ingen feil         Brother PT-P950N         BRN3005         10.144,         Ingen feil         Brother PT-P950N         BRN3005         10.144,         Ingen feil         Brother PT-P950N         BRN3005         10.144,         Ingen feil         Ingen feil         Ingen feil         Brother PT-P950N         BRN3005         10.144,         Ingen feil         Ingen feil                                                 |                   | Bytt trommel    | Brother MFC-L861             | BRN3C2AF        | 10.144.                      |
| Ny Azure-profil       Image: former is kuff T2       Brother MFC-L861       BRN3C2AF       10.144,         Bytt trommel       Brother MFC-L861       BRN3C2AF       10.144,         Bytt trommel       Brother MFC-L865       BRN30055       10.144,         Bytt trommel       Brother MFC-L855       BRN30055       10.144,         Bytt trommel       Brother MFC-L957       BRN30055       10.144,         Hviller       Brother MFC-L957       BRN302AF       10.144,         Ingen feil.       Brother PT-P950N       BRN302AF       10.144,         Ingen feil.       Brother PT-P950N       BRN30057       10.144,         Ingen feil.       Brother PT-P950N       BRN30057       10.144,         Ingen feil.       Brother PT-P950N       BRN30057       10.144,         Ingen feil.       Brother PT-P950N       BRN300807       10.144,         Ingen feil.       Brother PT-P950N       BRN300807       10.144,         Ingen feil.       Brother PT-P950N       BRN300807       10.144,         Ingen profil       Ingen profil       Instill.       Instill.         Ingen profil       Ingen profil       Ingen profil       Instill.                                                                                                    | ure-profil        | Bytt trommel    | Brother MFC-L861             | BRN3C2AF        | 10.144. Umiddelbare oppgaver |
| □       Toner lav (BK)       Brother MFC-L861       BRN3C2AF       10.144.         □       Bytt trommel       Brother MFC-L865       BRN30055       10.144.         □       Bytt trommel       Brother MFC-L865       BRN30055       10.144.         □       Bytt trommel       Brother MFC-L955       BRN30055       10.144.         □       Bytt trommel       Brother MFC-L957       BRN302AF       10.144.         □       Hviler       Brother MFC-L957       BRN302AF       10.144.         □       Ingen feil.       Brother PT-P950NI       BRN00807       10.144.         □       Ingen feil.       Brother PT-P950NI       BRN00807       10.144.         □       Ingen feil.       Brother PT-P950NI       BRN00807       10.144.         □       Ingen feil.       Brother PT-0950NI       BRN00807       10.144.         □       Ingen porti       Enhetsvarsling         □       □       □       □       □       □                                                                                                    | Ny Azure-profil   | Tomt i skuff T2 | Brother MFC-L861             | BRN3C2AF        | 10.144.                      |
| Bytt trommel       Brother MFC-L861       BRN3C2AF       10.144.         Bytt trommel       Brother MFC-L865       BRN30055       10.144.         Bytt trommel       Brother MFC-L955       BRN30055       10.144.         Bytt trommel       Brother MFC-L957       BRN302AF       10.144.         Hviter       Brother MFC-L957       BRN302AF       10.144.         Ingen feil.       Brother PT-P950N       BRN302AF       10.144.         Ingen feil.       Brother PT-P950N       BRN08007       10.144.         Ingen feil.       Brother PT-P950N       BRN00807       10.144.         Ingen feil.       Brother PT-P950N       BRN00807       10.144.         Ingen feil.       Brother PT-P950N       BRN00807       10.144.         Ingen feil.       Brother PT-P950N       BRN00807       10.144.         Ingen feil.       Brother PT-P950N       BRN00807       10.144.         Ingen feil.       Brother PT-P950N       BRN00807       10.144.                                                                                                    |                   | Toner lav (BK)  | Brother MFC-L861             | BRN3C2AF        | 10.144.                      |
| Bytt trommel       Brother MFC-L865       BRN30055       10.144.         Bytt bette       Brother MFC-L865       BRN30055       10.144.         Bytt trommel       Brother MFC-L955       BRN30055       10.144.         Hviter       Brother MFC-L957       BRN3022AF       10.144.         Hviter       Brother MFC-L957       BRN3C2AF       10.144.         Ingen feil.       Brother PT-P950N       BRN00807       10.144.         Consume L REDBIODC 1       10.144.       Enhetsvarsling         Imagen feil.       Brother PT-P950N       BRN00807       10.144.                                                                                                    |                   | Bytt trommel    | Brother MFC-L861             | BRN3C2AF        | 10.144. Oppdater fastvare    |
| Bytt belte       Brother MFC-1865       BRN30055       10.144.       Vis alle         Bytt trommel       Brother MFC-1955       BRN30055       10.144.       Enhetslogg         Hviler       Brother MFC-1957       BRN3C2AF       10.144.       Enhetslogg         Hviler       Brother MFC-1957       BRN3C2AF       10.144.       Enhetslogg         Ingen feil.       Brother PT-P950N       BRN00807       10.144.       Enhetsvarsling         Constant PR000000000000000000000000000000000000                                                                                                    |                   | Bytt trommel    | Brother MFC-L865             | BRN30055        | 10.144.                      |
| Bytt trommel       Brother MFC-1955       BRN30055       10.144.         Hviler       Brother MFC-1957       BRN3C2AF       10.144.         Hviler       Brother MFC-1957       BRN3C2AF       10.144.         Ingen feil.       Brother PT-P950N       BRN00807       10.144.         Imagen feil.       Brother PT-P950N       BRN00807       10.144.         Imagen feil.       Brother PT-P950N       BRN00807       10.144.         Imagen feil.       Brother PT-P950N       BRN00807       10.144.         Imagen feil.       Brother PT-P950N       BRN00807       10.144.         Imagen feil.       Brother PT-P950N       BRN00807       10.144.                                                                                                    |                   | Bytt belte      | Brother MFC-L865             | BRN30055        | 10.144. Vis alle             |
| Image: Participant of the start of the start of the                                |                   | Bytt trommel    | Brother MFC-L955             | BRN30055        | 10.144.                      |
| Image: feil.       Brother MFC-1957       BRN3C2AF       10.144.         Ingen feil.       Brother PT-P950N       BRN00807       10.144.         Image: feil.       Concert 18001005 1       10.144.       Enhetsvarsling         Image: feil.       12       13       0       0       0       Image: Innstitution of the provided of the provided of the                                                                                                    |                   | Hviler          | Brother MFC-L957             | BRN3C2AF        | 10.144. Enhetslogg           |
| Ingen feil.       Brother PT-P950N       BRN00807       10.144.         Conce 18001000 1       10 111       Enhetsvarsling         Image: 12       13       Image: 13       Image: 13                                                                                                    |                   | Hviler          | Brother MFC-L957             | BRN3C2AF        | 10.144. Innstill.            |
| Come Laboration ← Come Laboration ← Come Labora |                   | Ingen feil.     | Brother PT-P950N'            | BRN00807        | 10.144.                      |
| ✓ 12 (1) 13 (2) 0 (2) 0 [1] Innstill.<br>Ingen profil                                                                                                    |                   | -               | Capacit D00100C 1            |                 | Enhetsvarsling               |
|                                                                                                    |                   |                 | •                            | 12 ! 13 😵 0 🚯 0 | ⑦ 0 Instill.<br>Inee profil  |
|                                                                                                    |                   | <u></u>         |                              | 12 🕕 13 💟 0 🖓 0 | ingen profit                 |

Skjermen Enheter viser enhetsnavn, status og mer spesifikk enhetsinformasjon.

- Klikk på Ny gruppe i ruten til venstre for å opprette enhetsgrupper.
- Klikk på **Nye smartfiltre** i ruten til venstre for å opprette smartfiltre. Hvis du vil ha mer informasjon, se 2.2 *Gruppere og filtrere enheter*.
- For å koble til Microsoft Azure klikker du på **Ny Azure-profil** i vinduet til venstre. For mer informasjon, se *Brukermanualen for BRAdmin Professional 4 for Microsoft Azure*.
- For å utføre handlinger eller oppgaver, må du velge én eller flere enheter og deretter handlingen eller oppgaven du vil gjennomføre fra ruten til høyre.

Klikk på Vis alle for å utvide listen over tilgjengelige oppgaver eller oppgaver i ruten til høyre.

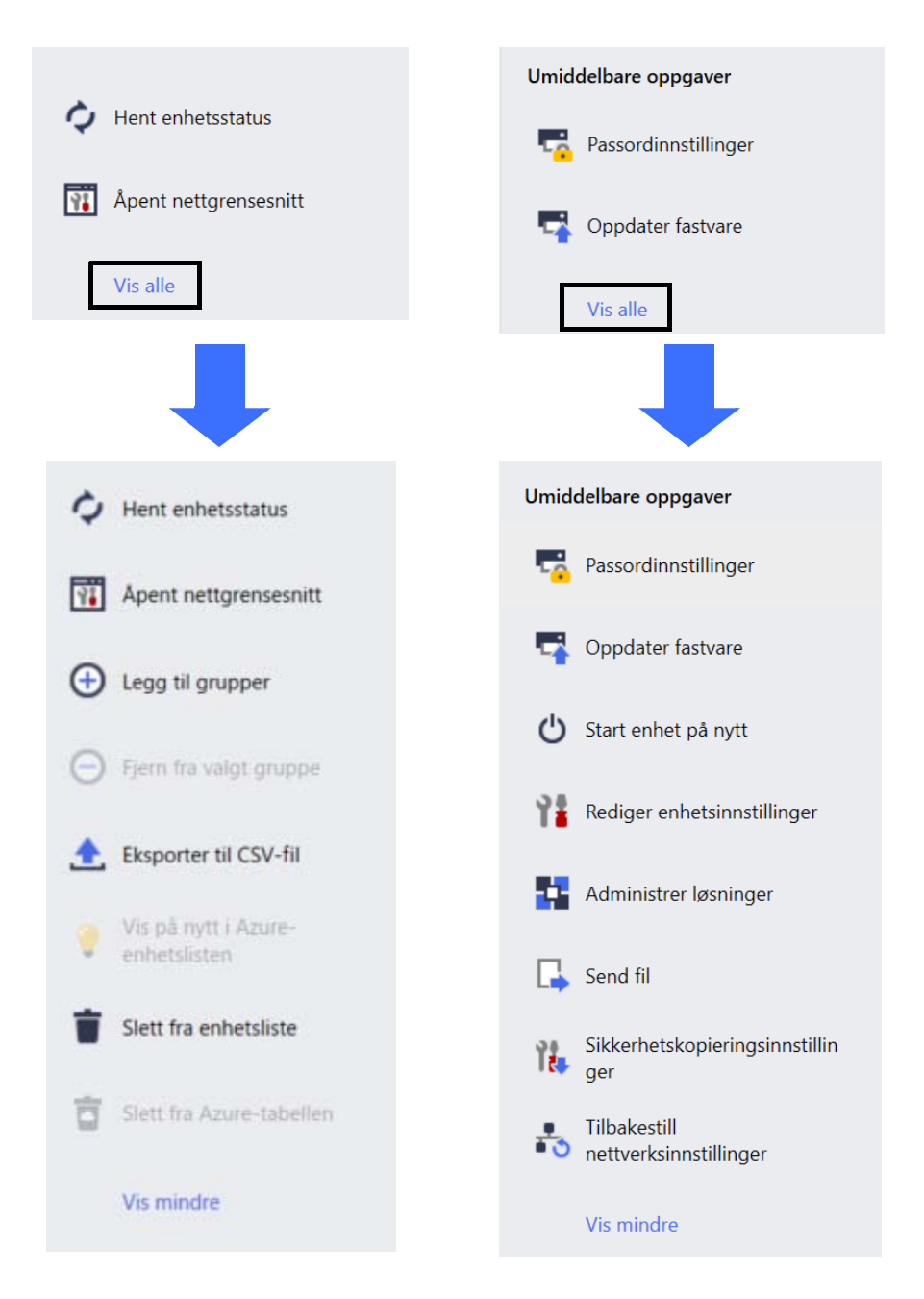

#### • Oppgaver

Se en liste over oppgaver – pågående eller ventende – og en logg over fullførte oppgaver. Velg en spesifikk oppgave fra listen for å se mer informasjon og mulige handlinger i ruten til høyre.

#### • Applikasjonsinnstillinger

Klikk på 🔯 øverst til høyre på skjermen for å endre applikasjonsinnstillingene og for å opprette eller redigere oppgaveegenskaper.

#### 1.2 Systemkrav

| Operativsystemer    | Windows 7 SP1 / Windows 8.1 / Windows 10 (32-biter og 64-biter) /<br>Windows 11 (64-biter)<br>Windows Server 2012 eller senere (64-biter) |
|---------------------|----------------------------------------------------------------------------------------------------|
| Tilleggsprogramvare | .NET Framework 4.7.2 eller senere                                                                                                    |

## 2 Administrere enheter

Klikk på Enheter i menylinjen øverst for å vise enhetslisten der du kan administrere enhetene.

| Brother BRAdmin Professional 4 |                 |                                                     |                   |          |            | - 0         |   |
|--------------------------------|-----------------|-----------------------------------------------------|-------------------|----------|------------|-------------|---|
| Kontrollpanel                  | Enheter         | Oppgave                                             |                   |          |            |             | 4 |
| <                              | Alle            | ▼<br>↓<br>↓<br>↓<br>↓<br>↓<br>↓<br>↓<br>↓<br>↓<br>↓ | III               |          |            | Søk         | C |
| Alle enheter (25)              | Enhetsstatus    | Modellnavn                                          | Toner-/blekkvolum | Nodenavn | IP-adresse | Serienummer |   |
| Smartfiltre                    | Hviler          | Brother DCP-L255                                    |                   | BRN3C2AF | 10.144.    | E78236B     |   |
| -                              | Hviler          | Brother FAX-L271                                    |                   | BRN3C2AF | 10.144.    | X12345E     |   |
| Q MFC (11)                     | Hviler          | Brother HL-L6400                                    |                   | BRN30055 | 10.144.    | E75652H     |   |
| Nye smartfiltre                | Hviler          | Brother HL-L8360                                    |                   | BRN3C2AF | 10.144.    | E77462K     |   |
|                                | Hviler          | Brother MFC-J453                                    |                   | BRNB4220 | 10.144.    | U66100L     |   |
| Grupper                        | Fyll på blekk   | Brother MFC-J580                                    | <u> </u>          | BRNB4220 | 10.144.    | A99999E     |   |
| Office (4)                     | Hviler          | Brother MFC-J658                                    | -                 | BRN30055 | 10.144.    | A99999D     |   |
|                                | Hviler          | Brother MFC-J697                                    |                   | BRN30055 | 10.144.    | E75002D     |   |
| Ny gruppe                      | Hviler          | Brother MFC-L377                                    |                   | BRN3C2AF | 10.144.    | 000G012     |   |
| mura meafil                    | Bytt trommel    | Brother MFC-L861                                    |                   | BRN3C2AF | 10.144.    | E77464G     |   |
| zure-profil                    | Toner lav (BK)  | Brother MFC-L861                                    |                   | BRN3C2AF | 10.144.    | E77464G     |   |
| Ny Azure-profil                | Tomt i skuff T2 | Brother MFC-L861                                    |                   | BRN3C2AF | 10.144.    | E77464G     |   |
|                                | Bytt trommel    | Brother MFC-L861                                    |                   | BRN3C2AF | 10.144.    | E77464G     |   |
|                                | Bytt trommel    | Brother MFC-L861                                    |                   | BRN3C2AF | 10.144.    | E77464G     |   |
|                                | Bytt belte      | Brother MFC-L865                                    |                   | BRN30055 | 10.144.    | E73361E     |   |
|                                | Bytt trommel    | Brother MFC-L865                                    |                   | BRN30055 | 10.144.    | E73361A     |   |
|                                | Bytt trommel    | Brother MFC-L955                                    |                   | BRN30055 | 10.144.    | 000G012     |   |
|                                | Hviler          | Brother MFC-L957                                    |                   | BRN3C2AF | 10.144.    | E77465B     |   |
|                                | Hviler          | Brother MFC-L957                                    |                   | BRN3C2AF | 10.144.    | E77465F     |   |
|                                | Ingen feil.     | Brother PT-P950N                                    |                   | BRN00807 | 10.144.    | M5Z925      |   |
|                                | •               |                                                     |                   |          |            |             | • |

### 2.1 Oppdage nye enheter

BRAdmin Professional 4 oppdaterer enhetslisten ved oppstart. Hvis du ikke finner målenheten i listen, gjør du ett av de følgende:

- Klikk på oppdagelsesknappen Q = for å kjøre et søk etter aktive enheter.
- - Oppdag enheter

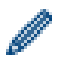

For å planlegge automatisk enhetsoppdagelse, må du konfigurere planinnstillingene i **Applikasjonsinnstillinger > Enhetsoppdagelse**.

Klikk på **Oppdag enheter** for å legge til nye nettverkstilkoblede, USB-tilkoblede og Microsoft Azuretilkoblede Brother-enheter i enhetslisten basert på oppdagelsesmetode og innstillinger. Hvis du vil ha mer informasjon, se 7.2 *Konfigurer innstillingene for enhetsoppdagelse*.

#### - Oppdage spesifikke enheter

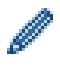

- Skriv inn et nøkkelord i søkefeltet for å finne spesifikke enheter i listen.
- Klikk på 🗘 for å oppdatere enhetsstatus.

Klikk på **Oppdag spesifikke enheter...** for å legge til en spesifikk nettverkstilkoblet enhet (basert på IP eller nodenavn), USB-tilkoblet enhet eller Microsoft Azure-tilkoblet enhet (tastatursnarvei: Insert).

#### 2.2 Gruppere og filtrere enheter

Opprett en enhetsgruppe eller et filter i ruten til venstre, og velg det for å se spesifikke enheter:

- Smartfiltre

Velg enheter som møter kriteriene for smartfiltrene. Klikk på **Nye smartfiltre** og oppgi kriteriene du vil bruke i **Forhold:**-feltet, som modellnavn, serienummer eller plassering. Du kan også importere en spesifikk tekstfil med kriteriene du vil bruke.

- Grupper

Velg enhetene du har gruppert sammen. For å legge til en enhet i en eksisterende gruppe, må du velge målenheten og klikke på **Legg til grupper** i ruten til høyre. Hvis du vil ha mer informasjon, se 3.3 *Legge til enheter i grupper*.

#### 2.3 Se enhetsstatus

Velg en enhet eller gruppe for å se statusen og informasjonen.

- · Klikk på Detaljer i ruten til høyre for å sjekke toner-/blekknivået eller for detaljert maskininformasjon.
- Velg en status fra rullegardinlisten i verktøylinjen for å filtrere enhetene etter status. Alle er standardstatus.
- Hvis du vil vise eller skjule spesifikke kolonner eller endre kolonnerekkefølgen, klikker du på IIII.
- Høyreklikk på én eller flere enheter for å se tilgjengelige handlinger og oppgaver.
- Hvis du vil se hvor mange enheter som krever oppmerksomhet eller som viser feil, kan du se følgende ikonene nederst til høyre på skjermen:

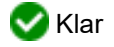

🕾 Tilkoblingsfeil

- ! Viktig
- 😢 Error

Okonfigurert enhet

#### 2.4 Utføre handlinger og oppgaver

Velg én eller flere målenheter fra enhetslisten og velg deretter en handling eller umiddelbar oppgave fra ruten til høyre. Du kan tilordne oppgaver for **Enhetslogg** og **Enhetsvarsling** og opprette profiler om nødvendig.

- For å se informasjon om én enhet, må du velge den og klikke på Detaljer i ruten til høyre.
- · De tilgjengelige handlingene og oppgavene varierer avhengig av valgt enhet.

For mer informasjon om den høyre ruten, se 1.1 Oversikt.

Hvis du vil ha mer informasjon, se:

- 3 Handlinger
- 4 Umiddelbare oppgaver
- 5 Planlagte oppgaver

## 3 Handlinger

For å handle må du gjøre ett av følgende:

- Velg enheten og klikk på handlingen du vil utføre i feltet til høyre.
- Høyreklikk på enheten og velg ønsket handlingen på menyen som åpnes.

#### 3.1 Oppdatere enhetsstatus

For å oppdatere statusen til den valgte enheten:

- 1. Velg én eller flere enheter.
- 2. Klikk på Hent enhetsstatus.

### 3.2 Åpent nettgrensesnitt

For å tilpasse enhetsinnstillinger, inkludert sikkerhets- og nettverksinnstillinger, bruker du webbasert administrasjon:

- 1. Velg én eller flere enheter.
- 2. Klikk på Åpent nettgrensesnitt.

### 3.3 Legge til enheter i grupper

For å legge til én eller flere enheter i en gruppe:

- 1. Velg én eller flere enheter.
- 2. Klikk på Legg til i grupper.
- 3. Velg målgruppe eller -grupper i feltet **Velg grupper:** eller opprett en ny gruppe ved å klikke på knappen **Ny gruppe...**.

Du kan også dra og slippe enheter fra enhetslisten til målgruppen.

#### 3.4 Fjerne enheter fra grupper

For å fjerne én eller flere enheter fra en gruppe:

- 1. Velg én eller flere enheter.
- 2. Klikk på Fjern fra valgt gruppe.

#### 3.5 Eksportere detaljer om valgte enheter

For å eksportere detaljer om valgte enheter til en CSV-fil:

- 1. Velg én eller flere enheter.
- 2. Klikk på Eksporter til CSV-fil.
- 3. Naviger til målmappen og filnavnet.

Listen over CSV-filer viser bare elementene som er synlige i enhetslisten, i rekkefølge.

#### 3.6 Slette enhetene fra enhetslisten

For å slette en eller flere enheter fra enhetslisten:

- 1. Velg én eller flere enheter.
- 2. Klikk på Slett fra enhetsliste eller trykk på Delete-tasten på tastaturet.

## 4 Umiddelbare oppgaver

For å utføre en umiddelbar oppgave må du gjøre en av de følgende handlingene:

- Velg enheten og klikk på ønsket oppgave under Umiddelbare oppgaver i feltet til høyre.
- Høyreklikk på enheten og velg ønsket oppgave på menyen som åpnes.
  - I motsetning til planlagte oppgaver, trer umiddelbare oppgaver i kraft med en gang. Hvis du vil ha mer informasjon, se 5 *Planlagte oppgaver*.
  - For enheter som kobles til via nettverk, må du angi passordet til den valgte enheten for å utføre en umiddelbar oppgave.
  - Hvis en umiddelbar oppgave er utilgjengelig for den valgte enheten, støttes den ikke.

#### 4.1 Passordinnstillinger

- 1. Velg én eller flere enheter.
- 2. Klikk på Passordinnstillinger.
- 3. Gjør ett av følgende:
  - Endre standard påloggingspassord
    - a. Velg radioknappen Angi et passord for enheter som ikke er konfigurert.
    - b. Angi det nye passordet i Nytt passord:- og Bekreft nytt passordet:-feltene.
  - Endre gjeldende passord
    - a. Velg radioknappen Endre enhetspassord.
    - b. Skriv inn gjeldende passord i feltet Gjeldende enhetspassord:.
    - c. Angi det nye passordet i Nytt passord:- og Bekreft nytt passordet:-feltene.
- 4. Klikk på **Bruk**.

Hvis feilen "Allerede angitt" oppstår, er passordet allerede i bruk. Prøv et annet passord. Unngå å bruke følgende passord som administratorpassord:

- access
- initpass
- "Pwd" er plassert på baksiden av maskinen

#### 4.2 Oppdatere enhetens fastvare

- 1. Velg én eller flere enheter.
- 2. Klikk på Oppdater fastvare.
- 3. Velg avkrysningsboksen Oppdater til den siste versjonen.

Hvis du vil sjekke om du har den siste fastvaren uten å oppdatere den automatisk, fjerner du haken i boksen **Oppdater til den siste versjonen**.

- 4. Skriv inn Enhetspassord for passordbeskyttede enheter.
- 5. Klikk på Start.

Hvis en nyere versjon av fastvaren er tilgjengelig, laster BRAdmin Professional 4 den ned og oppdaterer målenhetens fastvare automatisk.

#### 4.3 Starte enheter på nytt

- 1. Velg én eller flere enheter.
- 2. Klikk på Start enhet på nytt.
- 3. Skriv inn Enhetspassord for passordbeskyttede enheter.
- 4. Klikk på Start enhet på nytt.

### 4.4 Redigere enhetsinnstillinger

| Materia         Nodenavn         IP-adresse         Serienummer         MAC-adresse         PI           Brother MFC-L9570CDW series         BRN0000000001         172.16.02         XXXXXXXXXXXXXXXXXXXXXXXXXXXXXXXXXXXX | Brother BRAdmin Professional 4 Rediger enhetsinn: | stillinger                 |                         |                                                    |                                  |            | ×              |
|----------------------------------------------------------------------------------------------------|---------------------------------------------------|----------------------------|-------------------------|----------------------------------------------------|----------------------------------|------------|----------------|
|                                                                                                    | Mål:<br>Modellnavn Brother MFC-L9570CDW series    | Nodenavn<br>BRN00000000001 | IP-adresse<br>172.16.02 | Serienummer<br>XXXXXXXXXXXXXXXXXXXXXXXXXXXXXXXXXXX | MAC-adresse<br>00:00:00:00:00:01 | Pla<br>Ofi | Enhetspassord: |

- 1. Velg én eller flere enheter.
- 2. Klikk på Rediger enhetsinnstillinger.
- 3. Skriv inn Enhetspassord.
- 4. Redigere ønskede innstillinger:
  - Oppstartsmetode (kun nettverkstilkoblede enheter)
  - Nodenavn (kun nettverkstilkoblede enheter)
  - Plassering
  - Kontakt
- 5. Klikk på Bruk for å lagre endringene.

#### 4.5 Aktivere egendefinerte programvareløsninger

En gyldig lisensfil er nødvendig for denne oppgaven. En lisensfil kan inneholde mange aktiveringskoder, slik at løsninger kan aktiveres på mange enheter samtidig. Du kan sende lisensfiler for å aktivere egendefinerte programvareløsninger på målenhetene.

Hvis du ikke har en, kontakter du ditt lokale Brother-kontor.

- 1. Velg én eller flere enheter.
- 2. Klikk på Administrer løsninger.
- 3. Skriv inn Enhetspassordet.

- 4. Gjør ett av følgende:
  - <u>Hvis du har en lisensfil:</u> Velg Lisensfil:-radioknappen og angi deretter filnavnet i feltet under, eller klikk på Bla gjennom...-knappen for å velge lisensfilen.
  - <u>Hvis du har lisenskoder:</u> Velg radioknappen Lisenskode (20-sifret nummer): og skriv deretter lisenskodene inn i feltet.

Flere koder kan angis; en lisenskode per linje.

- 5. Ved siden av feltet Lagre resultatfilen til:, klikker du på Bla gjennom...-knappen og navigerer til mappen du vil lagre resultatfilen til.
- 6. Klikk på Bruk.

#### 4.6 Sende filer til enheter

Gjør det følgende for å sende en fil til målenheten (f.eks. en PRN- eller EDPK-fil):

- 1. Velg én eller flere enheter.
- 2. Klikk på Send fil.
- 3. Skriv inn Enhetspassordet.
- 4. Spesifiser filen du vil sende til målenheten.
- 5. Klikk på Send.

Du trenger et enhetspassord for å sende enhetsinnstillingsfiler som EDPK-filer.

#### 4.7 Sikkerhetskopieringsinnstillinger

Et enhetspassord kreves for å utføre denne oppgaven.

Passordet for filen som ble opprettet av funksjonen for sikkerhetskopiinnstillinger er det samme som enhetspassordet.

| Brother BRAdmin Professional 4                    |                            |                         |                                                    |                                  |           | - 🗆 X                                                                                                    |
|---------------------------------------------------|----------------------------|-------------------------|----------------------------------------------------|----------------------------------|-----------|----------------------------------------------------------------------------------------------------|
| 🗲 Sikkerhetskopierin                              | gsinnstillinger            |                         |                                                    |                                  |           |                                                                                                    |
| Mål:<br>Modellnavn<br>Brother MFC-L9570CDW series | Nodenavn<br>BRN00000000001 | IP-adresse<br>172.16.02 | Serienummer<br>XXXXXXXXXXXXXXXXXXXXXXXXXXXXXXXXXXX | MAC-adresse<br>00:00:00:00:00:01 | Pla<br>Of | Enhetspassord:  Enhetspassord:  Lagre til:  Bla gjennom.  Ikke endre filnavnet hvis du vil implementere sikkerhetskopifilen via en USB- minnepenn. USB-implementering krever et spesifikt format for filnavn.  Innstillingselementer for sikkerhetskopi:  Alle  Valgt:  Generelt  Adressebok  Vis  Skriver  Skan  Kopi Faks Administrator Nettverk |
| •                                                 |                            |                         |                                                    |                                  | •         | Enhetsspesifikke innstillinger:                                                                                                    |
|                                                   |                            |                         |                                                    |                                  |           | Sikkerhetskopier Avbryt                                                                                                    |

Gjør det følgende for å lagre innstillingene til målenheten som en DPK-fil elle ren kryptert EDPK-fil:

- 1. Velg én eller flere enheter.
- 2. Klikk på Sikkerhetskopieringsinnstillinger i ruten til venstre.

- 3. Klikk på **Bla gjennom...**-knappen ved siden av **Lagre til:**-feltet og spesifiser hvor du vil lagre den sikkerhetskopierte innstillingsfilen. Du kan også kopiere og lime inn mappebaner i dette feltet.
- 4. I **Innstillingselementer for sikkerhetskopi:**-feltet velger du enten **Alle** eller **Valgt:** for å angi de nødvendige elementene.
- 5. Velg avkrysningsboksen **Utelukk** hvis du ikke vil inkludere enhetsspesifikke innstillinger som IP-adresse eller nodenavn i den sikkerhetskopierte filen.
- 6. Klikk på Sikkerhetskopier.
  - Du må ikke endre filnavnet hvis du vil implementere den sikkerhetskopierte filen via en USB-minnepinne. USB-implementering krever et spesifikt filnavnformat.
  - Noen modeller skaper en SSF-fil.

#### 4.8 Tilbakestill nettverksinnstillinger

På alle modeller tilbakestiller denne funksjonen følgende innstillinger til standardverdi:

- IP-adresse
- Nodenavn
- Plassering
- Kontakt

Andre innstillinger kan også berøres av tilbakestillingen, avhengig av modell.

- 1. Velg én eller flere enheter.
- 2. Klikk på Tilbakestill nettverksinnstillinger.
- 3. Skriv inn Enhetspassordet.
- 4. Klikk på Nullstill.

## 5 Planlagte oppgaver

Følgende oppgaver gir deg nødvendig enhetsinformasjon i henhold til den forhåndsbestemte planen.

### 5.1 Enhetslogg

Denne oppgaven genererer en enhetslogg som inneholder informasjon som sidetelling, enhetsstatus og forsyningsinformasjon (loggoppføringer). Den sender enhetsloggen via e-post eller lagrer loggfilen i en bestemt målmappe i henhold til planen du har angitt.

### 5.2 Enhetsvarsel

Denne oppgaven overvåker en målenhet ved periodevis å hente status. Hvis det oppstår feil eller statusendringer, sender BRAdmin Professional 4 feil- og endringsvarsler via e-post.

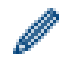

Enhetsvarsling sender én e-post per enhets- eller statusendring.

### 5.3 Enhetsliste

Denne oppgaven henter enhetsinformasjon i enhetslisten, sender enhetslisteinformasjon via e-post eller lagrer den i en fil i en bestemt målmappe i henhold til den forhåndsinnstilte planen. Se 7 *Applikasjonsinnstillinger* for mer informasjon om å konfigurere enhetslisten og innstillinger for e-postserveren.

#### 5.4 Enhetens master-innstillinger

Denne oppgaven overvåker målenheten periodisk og gjenoppretter enhetens originalinnstillinger hvis innstillingene endres ved et uhell.

Hvis du vil oppdatere en enhets fastvare automatisk, velger du avkrysningsboksen **Oppdater til nyeste fastvare**. Se 7 *Applikasjonsinnstillinger* hvis du vil ha mer informasjon om enhetens master-innstillinger.

#### 5.5 Tildele enhetslogg-/enhetsvarsel-profiler

For å utføre enhetslogg-/enhetsvarsel-oppgaver, må du tildele en oppgaveprofil til en eller flere enheter.

- 1. Velg en eller flere enheter fra enhetslisten.
- 2. Klikk på Innstill. fra enten Enhetslogg- eller Enhetsvarsling-menyen.
- 3. I feltet Profiler: velger du innholdet du vil tilordne.

Du må kanskje gjøre det følgende før du klikker på Bruk:

- Klikk på **Rediger** hvis ingen profiler er tilgjengelige eller hvis du vil redigere den valgte profilen. Deretter kan du opprette en ny profil eller redigere den valgte profilen i **Applikasjonsinnstillinger**.
- Klikk på **Innstillinger for e-postserver** hvis du blir vist en melding som indikerer at innstillingene for e-postserveren ikke er konfigurerte, eller hvis du vil redigere de allerede konfigurerte innstillingene for e-postserveren. Du kan konfigurere innstillingene i **Applikasjonsinnstillinger**.
- 4. Klikk på Bruk.

| 💼 Bi                         | rother BRAdmin Professional 4                                                                          |                                                                |                                                                       |                                                            |                                                              | - 🗆 X                                        |
|------------------------------|----------------------------------------------------------------------------------------------------|----------------------------------------------------------------|-----------------------------------------------------------------------|------------------------------------------------------------|--------------------------------------------------------------|----------------------------------------------|
| ÷                            | - Enhetslogg                                                                                           |                                                                |                                                                       |                                                            |                                                              |                                              |
| Mái<br>M<br>B<br>B<br>B<br>B | :<br>odellnavn<br>rother MFC-L9570CDW series<br>rother MFC-L6900DW series<br>rother MFC-L6900DW series | Nodenavn<br>BRN00000000001<br>BRN00000000011<br>BRN00000000012 | IP-adresse         172.16.0.2         172.16.0.12         172.16.0.13 | Serienummer           XXXXXXXXXXXXXXXXXXXXXXXXXXXXXXXXXXXX | MAC-adresse<br>00:00:00:00:00<br>00:00:00:00:00<br>00:00:00: | Profiler:       Rediger         Device Log { |
|                              |                                                                                                    |                                                                |                                                                       |                                                            |                                                              | Bruk Avbryt                                  |

## 6 Oppgaveovervåking

For å overvåke statusen til aktive oppgaver og kontrollere statusen til fullførte oppgaver, klikker du på **Oppgaver** i menylinjen øverst.

Følgende oppgavekategorier er oppført i venstre rute:

- Umiddelbare oppgaver
- Enhetslogg
- Enhetsvarsling
- Enhetsliste
- Enhetens master-innstillinger
- Automatisk konfigurasjon

Tallet som vises ved siden av hver oppgavekategori indikerer antallet aktive oppgaver.

#### 6.1 Sjekk oppgavestatus

Velg en oppgavekategori i ruten til venstre for å vise oppgaver og statusene deres. Informasjonen som vises, varierer avhengig av oppgavetype.

Velg en oppgave fra oppgavelisten for å vise oppgaveegenskaper og -handlinger i ruten til høyre.

BRAdmin Professional 4 bruker følgende farger på varslingsikonene:

- Blå: En ny oppgave er opprettet
- Oransje: En feil har oppstått
  - Hvis du vil filtrere oppgaver etter status, velger du statusen fra rullegardinlisten Oppgavelogg.
  - · Skriv inn et nøkkelord i søkefeltet for å søke etter en oppgave.
  - Varselikonet og bunntekstområdet indikerer hvorvidt du har en nylig opprettet oppgave. Bunnteksten indikerer også om en handling pågår eller er fullført, eller om en feil har oppstått.

| Varseliko                                                                                                    | n                                                                                                    |                                                                                                    |                                                               |          |
|----------------------------------------------------------------------------------------------------|----------------------------------------------------------------------------------------------------|----------------------------------------------------------------------------------------------------|---------------------------------------------------------------|----------|
| Brother BRAdmin Professiona 4                                                                                                    |                                                                                                    |                                                                                                    |                                                               | - 🗆 X    |
| Kontrollpanel                                                                                                    | Enheter                                                                                                    | Oppgaver 🔍                                                                                                    |                                                               | \$       |
| <ul> <li>Umiddelbare oppgave (1)</li> <li>Enhetslogg (0)</li> <li>Enhetsvarsling (0)</li> <li>Enhetsliste (0)</li> <li>Enhetsn master-<br/>innstillinger (0)</li> <li>Automatisk<br/>konfigurasjon (1)</li> </ul> | Gjeldende oppgave         ✓       Type         Send fil       Arbeider         ✓       Send fil         Arbeider         Oppgavelogg         Alle         □       Oppgavelype         □       Administrer løsninger         □       Oppdater fastvare | Startet         Mál           15.06.2020 04:55         1           Status         Startet           Error         19.07.2019 11:27           Fullfort         04.07.2019 17:06 | Søk<br>Ferdig Mål<br>19.07.2019 11:27 1<br>04.07.2019 17:06 1 | Send fil |

#### 6.2 Overvåke oppgaver

Klikk på **Umiddelbare oppgaver** og gjør en av de følgende handlingene for å overvåke, stoppe eller gjøre nye forsøk på umiddelbare oppgaver:

- 1. Velg en aktiv oppgave i **Gjeldende oppgave**-feltet og klikk på et av de følgende alternativene i ruten til høyre:
  - Detaljer: Sjekk status og detaljer for en oppgave.
  - Stopp: Stopp oppgaven.
- 2. Velg en fullført eller avbrutt oppgave i **Oppgavelogg**-feltet og klikk på et av de følgende alternativene i ruten til høyre:
  - **Detaljer**: Sjekk statusen til fullførte oppgaver eller prøv å gjennomføre oppgaven igjen hvis den ble avbrutt av en feil.
  - Slett: Slette en oppgave.

Klikk på Enhetslogg, Enhetsvarsling, Enhetsliste eller Enhetens master-innstillinger og gjør en av de følgende handlingene for administrere oppgaver:

- 1. Velg en aktiv eller inaktiv oppgaveprofil i **Gjeldende oppgave**-feltet og klikk på et av de følgende alternativene i ruten til høyre:
  - Innstill.: Vis og rediger innstillingene for oppgaven.
  - Send test-e-post: Send en test-e-post.
  - Deaktiver/aktiver: Deaktiver aktive oppgaver eller aktiver inaktive oppgaver.
  - Kjør nå: Kjør oppgaven umiddelbart.
- 2. Velg en fullført eller avbrutt oppgaveprofil i **Oppgavelogg**-feltet og klikk på et av de følgende alternativene i ruten til høyre:
  - Detaljer: Kontroller statusen til fullførte oppgaver.
  - Åpne applikasjonslogg: Sjekk oppgavedetaljer.
  - Slett: Slett valgt oppgaveloggelement.

### 6.3 Automatisk konfigurasjon

Bruk denne oppgaven til å finne enheter som møter de angitte kriteriene og konfigurer dem automatisk (for eksempel **Passordinnstillinger** og **Oppdater fastvare**). Du kan også planlegge oppdagelse ved å velge spesifikke dager og klokkeslett.

I motsetning til andre profiler som opprettes i **Applikasjonsinnstillinger**, opprettes **Automatisk konfigurasjon**profilene ved at du åpner **Oppgaver**-skjermen og deretter klikker på **Ny automatisk konfigurasjonsoppgave...** 

Du kan overvåke eksisterende Automatisk konfigurasjon-oppgaver på Oppgaver-skjermen.

| Brother BRAdmin Professional 4                                                                                                    |                                                                                                    |                                               | - 🗆 ×                                                                                                    |
|----------------------------------------------------------------------------------------------------|----------------------------------------------------------------------------------------------------|-----------------------------------------------|----------------------------------------------------------------------------------------------------|
| Kontrollpanel                                                                                                    | Enheter                                                                                                    | Oppgaver                                      | ۵                                                                                                    |
| Umiddelbare oppgaver<br>(0)<br>Enhetslogg (0)<br>Enhetsvarsling (0)<br>Enhetsliste (0)<br>Enhetens master-<br>innstillinger (0)<br>Automatisk<br>konfigurasjon (1) | Gjeldende oppgave          Image: Oppgavenavn       Status         Image: Autoconfiguration 1       Aktiv         Oppgavelogg       Alle | Mál<br>1<br>Søk Q                             | Autoconfiguration 1<br>Autor<br>Autor<br>Mal: 1<br>Utleser: På oppdagelsestidspunktet<br>Automasjonsflyt:<br>Oppdater fastvare<br>Instill.<br>Deaktiver |
|                                                                                                    | Oppgavenavn Status     Autoconfiguration 1     Fullfør                                                                                   | Startet Anvendte enheter t 12.06.2020 13:50 1 | 🖬 Slett<br>📡 Kjør nå                                                                                                    |

Gjør det følgende for å opprette en ny automatisk konfigurasjonsoppgave:

- 1. Velg Automatisk konfigurasjon i ruten til venstre.
- 2. Klikk på Ny automatisk konfigurasjonsoppgave...
- 3. Skriv inn det nye automatiske konfigurasjonsnavnet i **Oppgavenavn:**-feltet for å endre standard oppgavenavn.

4. Spesifiser målenhetene eller oppdagelseskriteriene deres. Klikk på +▼ for Mål:-feltet og gjør en av de følgende handlingene:

| Brother BRAdmin Professional 4                                                                                    | - 🗆 X                                                                                                    |
|----------------------------------------------------------------------------------------------------|----------------------------------------------------------------------------------------------------|
| ← Ny automatisk konfigurasjonsoppgave                                                                             |                                                                                                    |
| Oppgavenavn:<br>Autoconfiguration 1<br>Mál:<br>Smartfiltre Modellnavn Nodenavn IP-adresse Serienummer MAC-adresse | Utløser:         På oppdagelsestidspunktet         Tidsspefikasjon         Startdato og klokkeslett         05.02.2021         Isi         15:30         Planlagt oppdagelse:         Hver dag, 13:00         Innstillinger for enhetsoppdagelse         Automasjonsflyt:         Rediger |
|                                                                                                    | Angi automasjonsflyt                                                                                                    |
|                                                                                                    | Opprett Avbryt                                                                                                    |

- Klikk på **Smartfiltre...** for å bruke filtreringskriteriene for smartfiltre. (Se 2.2 *Gruppere og filtrere enheter* for mer informasjon.)
- Velg Modellnavn..., Nodenavn..., IP-adresse..., Serienummer... eller MAC-adresse... for å spesifisere oppdagelseskriteriene. Du kan så importere en liste over kriterier eksportert fra BRAdmin Professional 3/4 ved å klikke på Importer...
- 5. Spesifiser tidspunktene som skal brukes i **Utløser**.

Du kan spesifisere det som "På oppdagelsestidspunktet" eller et annet tidspunkt i "Tidsspesifikasjon".

- Hvis du velger "Tidsspesifikasjon", gråes Innstillinger for enhetsoppdagelse ut.
- Hvis du velger "På oppdagelsestidspunktet" og du ikke har konfigurert Innstillinger for enhetsoppdagelse, vises meldingen Planlagt oppdagelse er ikke konfigurert. Denne oppgaven fungerer bare med manuell oppdagelse. Klikk på Innstillinger for enhetsoppdagelse og konfigurer planen.
- (Hvis du vil ha mer informasjon, se 7.2 Konfigurer innstillingene for enhetsoppdagelse.)
- 6. Tilordne oppgaver for målenhetene i Angi automasjonsflyt ...-feltet.
  - For å legge til oppgaver eller handlinger: Klikk på Angi automasjonsflyt...
  - For å endre gjeldende oppgaver eller handlinger: Klikk på Rediger.
- 7. Klikk på Opprett.

For å slette de angitte innstillingselementene må du velge dem og klikke på 🍵.

Klikk på **Automatisk konfigurasjon** og gjør en av de følgende handlingene for å overvåke de automatiske konfigurasjonsoppgavene:

- 1. Velg en aktiv eller inaktiv oppgaveprofil i **Gjeldende oppgave**-feltet og klikk på et av de følgende alternativene i ruten til høyre:
  - Innstillinger: Vis og rediger innstillingene for oppgaven.
  - Deaktiver/aktiver: Deaktiver aktive oppgaver eller aktiver inaktive oppgaver.
  - Slett: Sletter den merkede oppgaven.
  - Kjør nå: Kjør den valgte oppgaven umiddelbart.
- 2. Velg en fullført eller avbrutt oppgaveprofil i **Oppgavelogg**-feltet og klikk på et av de følgende alternativene i ruten til høyre:
  - Detaljer: Kontroller detaljen til oppgaver som ikke lyktes.
  - Slett: Slett valgt oppgaveloggelement.

## 7 Applikasjonsinnstillinger

Applikasjonsinnstillinger lar deg opprette og redigere oppgaveprofiler. Du kan også konfigurere innstillinger i BRAdmin Professional-appen.

Klikk på 🗱 for å åpne Applikasjonsinnstillinger-vinduet.

### 7.1 Generelt

Velg Generelt for å endre de generelle applikasjonsinnstillingene:

- Endre språk

Velg språket du vil bruke fra Språk:-rullegardinlisten.

- Oppdatere enhetsstatus

Endre innstillingene i **Oppdater enhetsstatus:**-feltet for å oppdatere enhetsstatusen automatisk. Velg avkrysningsboksen **Oppdater automatisk** og angi hyppigheten i menyen **Spesifisert periode:**.

- Enhetskommunikasjon

Velg enten alternativet "Nodenavn" eller "IP-adresse" for å kommunisere med enheten.

Vi anbefaler å velge alternativet "IP-adresse" hvis

- enheten har en statisk IP-adresse

ELLER

- enheten har en IP-adresse som tilordnes automatisk, men det oppstår et problem med kommunikasjon med enheten

Klikk på OK for å lukke Applikasjonsinnstillinger-skjermen.

#### 7.2 Konfigurer innstillingene for enhetsoppdagelse

Konfigurer innstillingene for Enhetsoppdagelse for å oppdage en eller flere enheter:

#### Oppdagelsesmetode-fanen

Funksjonene **Oppdag enheter** og **Oppdag spesifikke enheter...** fungerer basert på disse innstillingene. (Hvis du vil ha mer informasjon, se *2.1 Oppdage nye enheter*.)

| Applikasjonsinnstillinger     |                                               | - 🗆 X  |
|-------------------------------|-----------------------------------------------|--------|
| Generelt                      | Oppdagelsesmetode Oppdagelsesplan             |        |
| Enhetsoppdagelse              | Nettverk: <ul> <li>P-kringkasting:</li> </ul> | + / =  |
| Nettverk                      | 255.255.255.255                               |        |
| E-postserver                  |                                               |        |
| Sikkerhet                     | IP-unicast:                                   | + / 🗑  |
| Enhetslogg                    |                                               |        |
| Enhetsvarsling                | Agentkringkasting:                            | + / =  |
| Enhetsliste                   |                                               |        |
| Enhetens master-innstillinger |                                               |        |
| Informasjon                   | Agentserverport:                              |        |
| Sikkerhetskopier/Gjenopprett  | USB                                           | •      |
|                               | ОК                                            | Avbryt |

- For å søke etter enhetene på nettverket

Velg **IP-kringkasting:**-avkrysningsboksen eller **IP-unicast:**-avkrysningsboksen i **Nettverk:**-menyen. Klikk på + for feltet du valgte for å spesifisere adressene du vil ha.

- For å søke etter enheter på et annet lokalnettverk
   Velg Agentkringkasting:-avkrysningsboksen i Nettverk:-menyen. Funksjonen bruker en agentprogramvare kalt BRAgent. Klikk på + for å skrive inn i Agentens IP-adresse:- eller Agentens nodenavn:-feltet.
- For å søke etter USB-tilkoblede Brother-enheter Velg USB:-avkrysningsboksen.

BRAgent kjører på en datamaskin som er på et annet lokalt nettverk enn datamaskinen du bruker. Den oppdager enheter og sender resultatene videre til BRAdmin Professional 4.

#### Oppdagelsesplan-fanen

For å utføre Enhetsoppdagelse regelmessig, må du konfigurere Oppdagelsesmetode og Oppdagelsesplan.

**Oppdag enhet når applikasjonen starter** er aktivert som standard. Hvis enhetslisten ikke viser enheter når applikasjonen starter, oppdager applikasjonen enhetene automatisk.

| Applikasjonsinnstillinger     |                                              | - 🗆 ×  |
|-------------------------------|----------------------------------------------|--------|
| Generelt                      | Oppdagelsesmetode Oppdagelsesplan            |        |
| Enhetsoppdagelse              | Oppdag enhet når applikasjonen starter Plan: | + / =  |
| Nettverk                      | Hver dag, 13:00                              |        |
| E-postserver                  | Planinstillinger X                           |        |
| Sikkerhet                     | Hver dag     Ukentlia: Mandag                |        |
| Enhetslogg                    | O Månedlig: Den 1 🖨 Dag                      |        |
| Enhetsvarsling                | Starttid: 13:00 🗢                            |        |
| Enhetsliste                   | O Spesifikk periode:<br>Hver: 1 Timer        |        |
| Enhetens master-innstillinger | OK Avbryt                                    |        |
| Informasjon                   |                                              |        |
| Sikkerhetskopier/Gjenopprett  |                                              |        |
|                               | ОК                                           | Avbrvt |

- 1. Klikk på + i **Plan:**-feltet for å angi planen.
- 2. Klikk på OK.
- 3. Klikk på OK for å lukke Applikasjonsinnstillinger-skjermen.
  - For å redigere innstillingselementene spesifisert av + for hvert av feltene, må du velge elementet og klikke på
    - For å slette innstillingselementene spesifisert av + for hvert av feltene over, må du velge elementet og klikke på i.

#### 7.3 Konfigurer nettverksinnstillingene

| Applikasjonsinnstillinger     |                                                                            | — |        | × |
|-------------------------------|----------------------------------------------------------------------------|---|--------|---|
| Generelt                      | SNMP Mellomtjener                                                          |   |        |   |
| Enhetsoppdagelse              | SNMP-versjon:<br>Aktiver kun SNMP v1/v2c                                   |   |        |   |
| Nettverk                      | <ul> <li>Aktiver kun SNMP v3</li> <li>Aktiver SNMP v1/v2c og v3</li> </ul> |   |        |   |
| E-postserver                  | Tidsavbrudd:                                                               |   |        |   |
| Sikkerhet                     | Antall nye forsøk:                                                         |   |        |   |
| Enhetslogg                    | SNMP v1/v2c-innstillinger:                                                 |   |        |   |
| Enhetsvarsling                | Felleskapsnavn:<br>Motta:                                                  |   |        |   |
| Enhetsliste                   | public<br>Still inn:                                                       |   |        |   |
| Enhetens master-innstillinger | internal SNMP v3-innstillinger:                                            |   |        |   |
| Informasjon                   | Rediger                                                                    |   |        |   |
| Sikkerhetskopier/Gjenopprett  |                                                                            |   |        |   |
|                               | ОК                                                                         |   | Avbryt |   |

For å konfigurere Nettverk-innstillingene gjør du følgende:

- 1. Klikk på SNMP-fanen.
- 2. Velg ett av alternativene fra SNMP-versjon:-menyen.
- 3. Konfigurer innstillingene for valgt alternativ.
- 4. Klikk på Mellomtjener-fanen (standardinnstillingen er Auto).
- 5. (Valgfritt) Velg Manuell: og angi elementene i Servernavn:-, Port:-, Brukernavn:- og Passord:-feltene.
- 6. Klikk på OK for å lukke Applikasjonsinnstillinger-skjermen.

#### 7.4 Konfigurere innstillinger for e-postserver

For å motta varsler/filer via e-post for **Enhetslogg-**, **Enhetsvarsling-** og **Enhetsliste-**oppgavene, må du konfigurere appens innstillinger for **E-postserver**.

- Konfigurer SMTP-innstillingene i SMTP-serveradresse:-, Verifiseringsmetode:- og SMTP over SSL/TLS:menyene.
- 2. Klikk på OK for å lukke Applikasjonsinnstillinger-skjermen.

#### 7.5 Gjør applikasjonen sikker med et passord

Gjør det følgende for å spesifisere eller endre passord for denne applikasjonen:

- Angi at applikasjonen krever passord ved oppstart
   Velg avkrysningsboksen Be om et passord ved oppstart av applikasjon. Angi passordet i Passordinnstillingvinduet.
- Endre gjeldende passord
   Klikk på Passordinnstilling og skriv inn passordet du vil bruke i Gjeldende passord:- og Nytt passord:feltene.
- Angi at applikasjonen krever ikke passord ved oppstart
   Tøm avkrysningsboksen Be om et passord ved oppstart av applikasjon.

Klikk på **OK** for å lukke **Applikasjonsinnstillinger**-skjermen.

#### 7.6 Enhetens master-innstillinger

- 1. Klikk på + for **Profiler:-**feltet for å åpne **Profilinnstillinger**-skjermen.

  - Hvis du vil slette en eksisterende profil, må du velge profilen fra Profiler:-feltet og klikke på 🍵.
- 2. Skriv inn profilnavnet i Profilnavn:-feltet hvis du vil endre standard profilnavn.
- 3. Skriv inn passordet i feltet Enhetspassord:.
- 4. For å alltid oppdatere enhetens fastvare automatisk, velger du **Oppdater til nyeste fastvare**avkrysningsboksen.
- 5. Skriv inn navnet til innstillingsfilen du vil ha i **Innstillingsfil:** eller klikk på **Bla gjennom...**-knappen for å spesifisere innstillingsfilene.
- 6. Spesifiser Plan: som Hver dag eller Ukentlig:.
- 7. Spesifiser Starttid:.
- 8. Klikk på OK for å lukke Applikasjonsinnstillinger-skjermen.

#### 7.7 Lage en enhetslogg-profil

- 1. Klikk på + for Profiler:-feltet for å åpne Profilinnstillinger-skjermen.

  - Hvis du vil slette en eksisterende profil, må du velge profilen fra Profiler:-feltet og deretter klikke på i.
- 2. Skriv inn profilnavnet i **Profilnavn:**-feltet hvis du vil endre standard profilnavn.
- 3. Klikk på + for Plan:-feltet.
- 4. Vinduet for planinnstillinger vises. Angi spesifikk tid, dato eller periode.
- 5. Angi innstillingene i Send / lagre logg-fanen.
  - Velg avkrysningsboksen **Send e-post:** for å motta loggen via e-post.
  - Klikk på + for Destinasjonsadresse (til):-feltet for å oppgi e-postadressen enhetsloggen sendes til.
  - Skriv inn senderadressen fra Avsenderadresse (fra):feltet.
  - Skriv inn emnet til e-posten i **Emne:**-feltet hvis du vil endre standard emne.
  - For å lagre enhetsloggfiler, velger du Lagre en fil:avkrysningsboksen for å spesifisere målmappen.

| Profilinnstillinger        |    | - |        | ×       |
|----------------------------|----|---|--------|---------|
| Profilnavn:                |    |   |        |         |
| Device Log2                |    |   |        |         |
| Plan:                      |    |   | + /    | <b></b> |
|                            |    |   |        |         |
|                            |    |   |        |         |
| Send/lagre logg Loggfil    |    |   |        |         |
| Send e-post:               |    |   |        | Î       |
| Destinasjonsadresse (til): |    | + | 1      |         |
|                            |    |   |        |         |
| Avsenderadresse (fra):     |    |   |        |         |
| Emne:                      |    |   |        |         |
| Devices Report             |    |   |        |         |
| Lagre en fil:              |    |   |        | •       |
|                            |    |   |        |         |
|                            | OK |   | Avbryt |         |

- 6. Klikk på Loggfil-fanen.
  - Skriv inn loggfilnavnet i Loggfilnavn:-feltet hvis du vil endre standard loggfilnavn.
  - Velg loggoppføringene du trenger fra Informasjon inneholdt i loggfilen:-alternativene.
  - Velg filformat fra Filformat:-rullegardinlisten og skriv inn datoformat i Datoformat:-feltet.
- 7. Klikk på OK for å lukke Profilinnstillinger-skjermen.
  - For å inkludere navnet til datamaskinen i loggfilnavnet, må du inkludere "%PCNAME%"-strengen i Loggfilnavn:-feltet.
  - For å inkludere dato i "åååå-MM-dd\_TTmm"-format i loggfilnavnet, må du inkludere "%DATE%"-strengen i Loggfilnavn:-feltet.
  - Et loggfilnavn kan inneholde både datamaskinens navn og datoen. Eksempel: Hvis datamaskinens navn er "AAA", genererer "machinelog\_%PCNAME%\_%DATE%"-strengen

filnavnet "machinelog\_AAA\_2019-08-21\_1113".

- De tilgjengelige loggoppføringene kan variere avhengig av målenheter.
- 8. Klikk på OK for å lukke Applikasjonsinnstillinger-skjermen.

#### 7.8 Lage en enhetsvarsel-profil

- Klikk på + for Profiler:-feltet for å åpne Profilinnstillingerskjermen.

  - Hvis du vil slette en eksisterende profil, må du velge profilen fra Profiler:-feltet og klikke på 
     .
- 2. Skriv inn profilnavnet i **Profilnavn:**-feltet hvis du vil endre standard profilnavn.
- Klikk på + for Destinasjonsadresse (til):-feltet for å oppgi e-postadressen varselet sendes til.
- 4. Skriv inn senderadressen fra **Avsenderadresse (fra):**-feltet.
- 5. Velg språk fra Språk:-rullegardinlisten.
- 6. Velg feilene du vil bli varslet om.
- 7. (Valgfritt) Velg **Send en e-post når problemet er løst** -avkrysningsboksen nederst på listen.
- 8. Klikk på OK for å lukke Profilinnstillinger-skjermen.
- 9. Spesifiser hyppigheten av varsler i **Spesifisert periode:**-feltet.
- 10. Klikk på OK for å lukke Applikasjonsinnstillinger-skjermen.

| Profilinnstillinger –                                                 |        |  |
|-----------------------------------------------------------------------|--------|--|
| Profilnavn:                                                           |        |  |
| Device Log2                                                           |        |  |
| Plan:                                                                 | + 2 =  |  |
|                                                                       |        |  |
|                                                                       |        |  |
|                                                                       |        |  |
|                                                                       |        |  |
|                                                                       |        |  |
| Send/lagre logg Loggfil                                               |        |  |
| Loggfilnavn:                                                          | ī      |  |
| machinelog                                                            |        |  |
| Informasjon inneholdt i loggfilen:                                    |        |  |
| Status                                                                |        |  |
| ✓ Forbruksvarer                                                       |        |  |
| <ul> <li>Forbruksvarer (gjenværende levetid/trommelantall)</li> </ul> |        |  |
| Forbruksvarer (erstatt telling)                                       |        |  |
| Papirstopp:                                                           |        |  |
| ✓ Antall stopp                                                        |        |  |
| ✓ Feilhistorikk                                                       |        |  |
| Filformat:                                                            |        |  |
| CSV                                                                   | •      |  |
|                                                                       |        |  |
| ОК                                                                    | Avbryt |  |

| Profilinnstillinger                                               | - |        | ×   |
|-------------------------------------------------------------------|---|--------|-----|
| Profilnavn:                                                       |   |        |     |
| Device Notification1                                              |   |        |     |
| E-postinnstillinger:                                              |   |        | - 1 |
| Destinasjonsadresse (til):                                        |   | + 🖉 i  |     |
|                                                                   |   |        |     |
|                                                                   |   |        |     |
|                                                                   |   |        |     |
|                                                                   |   |        |     |
| Avsenderadresse (fra):                                            |   |        |     |
|                                                                   |   |        |     |
| Snråk                                                             |   |        |     |
| English                                                           |   |        |     |
|                                                                   |   |        |     |
| Varslingselementer:                                               |   |        |     |
| Alle feil:                                                        |   |        |     |
| Toner/blekk lavt                                                  |   |        |     |
| Bytt toner/blekk                                                  |   |        |     |
| Erstatt trommel                                                   |   |        |     |
| Forbruksvareadvarsel (bruker – kan repareres)                     |   |        |     |
| <ul> <li>Forbruksvarefeil (bruker – kan repareres)</li> </ul>     |   |        |     |
| <ul> <li>Forbruksvareadvarsel (krever serviceingeniør)</li> </ul> |   |        |     |
|                                                                   |   |        |     |
| ОК                                                                |   | Avbryt |     |
|                                                                   |   |        |     |

#### 7.9 Lage en enhetsliste-profil

- 1. Skriv inn filnavnet i Filnavn:-feltet hvis du vil endre standard filnavn.
- 2. Klikk på + i Plan:-feltet for å angi planen for å hente listen.
- 3. Velg avkrysningsboksen Send e-post: for å motta listen via e-post.
  - Klikk på + for **Destinasjonsadresse (til):**-feltet for å oppgi e-postadressen listen sendes til.
  - Skriv inn senderadressen fra Avsenderadresse (fra):-feltet.
  - Skriv inn emnet til e-posten i Emne:-feltet hvis du vil endre standard e-postemne.
- 4. For å lagre enhetslisten, velger du Lagre en fil:-avkrysningsboksen for å spesifisere målmappen.
  - For å inkludere navnet til datamaskinen i filnavnet, må du inkludere "%PCNAME%"-strengen i **Filnavn:**-feltet.
  - For å inkludere dato i "åååå-MM-dd\_TTmm"-format i loggfilnavnet, må du inkludere "%DATE%"-strengen i **Filnavn:**-feltet.
  - Et filnavn kan inneholde både datamaskinens navn og datoen. Eksempel: Hvis datamaskinens navn er "AAA", genererer "machinelog\_%PCNAME%\_%DATE%"-strengen filnavnet "machinelog\_AAA\_2019-08-21\_1113".
  - For å redigere innstillingselementene spesifisert av + for hvert av feltene, må du velge elementet og klikke på
  - For å slette innstillingselementene spesifisert av + for hvert av feltene over, må du velge elementet og klikke på i.
- 5. Klikk på OK for å lukke Applikasjonsinnstillinger-skjermen.

### 7.10 Informasjon

Du har tilgang til følgende informasjon om BRAdmin Professional 4-applikasjonen:

- For å sjekke verktøyets applikasjonslogg hvis det oppstår en feil klikker du på Åpne i Applikasjonslogg:menyen.
- For å vise versjonsinformasjonen klikker du på Versjon-knappen fra Om denne applikasjonen:-menyen.
- For å sjekke applikasjonsversjonen klikker du på Sjekk for programvareoppdateringer. Du kan oppdatere programvaren hvis en nyere versjon er tilgjengelig.
- For å fjerne avkrysningen av lisensinformasjonen klikker du på Lisens.

#### 7.11 Sikkerhetskopiere og gjenopprette applikasjonens innstillinger og data

For å eksportere eller importere sikkerhetskopierte filer:

#### Sikkerhetskopiere BRAdmin Professional 4

For å bruke alle innstillingene, inkludert enhetsdata og loggdata for BRAdmin Professional 4:

- For å eksportere alle innstillinger og data for denne applikasjonen må du klikke på Opprett sikkerhetskopifil i Sikkerhetskopiere BRAdmin Professional 4:-menyen, spesifisere målmappen for de eksporterte dataene og deretter klikke på Sikkerhetskopier.
- For å importere alle innstillingene og dataene for denne applikasjonen fra en ekstern fil må du klikke på Importer sikkerhetskopifil i Sikkerhetskopiere BRAdmin Professional 4:-menyen, velge filen og deretter klikke på Importer.

#### Sikkerhetskopiere applikasjonsinnstillinger

For å bruke INI-filer som bare inkluderer applikasjonsinnstillingene (uten enheten/loggdataene) for BRAdmin Professional 4:

- For å opprette en INI-fil må du klikke på **Opprett sikkerhetskopifil** i **Sikkerhetskopier applikasjonsinnstillinger:**-menyen, velge filen og deretter klikke på **Sikkerhetskopier**.
- For å importere en INI-fil må du klikke på **Importer sikkerhetskopifil** i **Sikkerhetskopier applikasjonsinnstillinger:-**menyen, velge filen og deretter klikke på **Importer**.

## 8 Feilsøking og støtte

Hvis du ikke finner en eller flere av enhetene, kan du se *8.1 Hvis du ikke finner enheten*. Sjekk applikasjonsloggen fra **Informasjon**-menyen for mer informasjon (se *7.10 Informasjon*). Hvis problemet vedvarer, kontakter du ditt lokale Brother-kontors tekniske støtteteam.

#### 8.1 Hvis du ikke finner enheten

#### For alle typer nettverkstilkobling

Pass på at:

- Datamaskinen er koblet til nettverket.
- Målenheten er koblet til nettverket.
- Målenheten er slått på.
- Oppdagelsen ikke har blitt avbrutt av sikkerhetsprogrammer eller en Windows-brannmur.
- · Målenheten møter betingelsene og kriteriene for oppdagelse.
- Målenheten er innenfor rekkevidde for kringkastingspakken. Hvis ikke, må du kanskje prøve unicast-søk, eller bruke BRAgent-programvaren.

Hvis du vil ha mer informasjon, se 7.2 Konfigurer innstillingene for enhetsoppdagelse.

#### For enheter som kobles til via USB

Pass på at:

- Målenheten bruker riktig driver.
- Målenheten er koblet til det direkte USB-grensesnittet.
- Målenheten ikke er opptatt.

#### 8.2 Mangler tilgangstillatelser

Hvis BRAdmin varsler deg om at du ikke kan få tilgang til den valgte mappen på grunn av feil tillatelser, kan du endre innstillingene til BRAdmin-tjenesten på følgende måte:

- Åpne Kontrollpanel, klikk på System og sikkerhet og velg deretter Administrative verktøy. Eventuelt kan du velge Administrative verktøy for Windows fra Alle apper.
- 2. Dobbeltklikk på Tjenester.
- 3. Høyreklikk på Brother BRAdmin Service i listen over tjenester og velg deretter Egenskaper.
- 4. Klikk på **Logg på**-fanen og oppgi deretter kontoinformasjonen din i **Denne kontoen**. Pass på at kontoen du bruker har de følgende privilegiene:
  - · Administratorrettigheter for datamaskinen som blir brukt.
  - Tillatelse til å få tilgang til målmappen.
- 5. Når du blir bedt om det, må du starte tjenesten og appen på nytt.

### 8.3 Feilsøking

| Feil                                           | Løsning                                                                                                    |  |
|------------------------------------------------|----------------------------------------------------------------------------------------------------|--|
| Adminkonto låst                                | Administratorpassordet for målenheten ble angitt feil for mange ganger. Vent til passordlåsen til målenheten slippes.                                                                                                    |  |
| Allerede aktivert                              | Funksjonen du vil aktivere på enheten er allerede aktivert.                                                                                                    |  |
| Allerede angitt                                | Enhetspassordet er allerede endret fra standard påloggingspassord. Sørg for at passordet er påloggingspassordet som er standard.                                                                                                    |  |
| Kan ikke konvertere til PJL                    | Sørg for at du bruker en PJL-konverteringstabell som er kompatibel med inndataene.                                                                                                    |  |
| Kan ikke konvertere til<br>innstillingsfil     | Sørg for at du bruker en PJL-konverteringstabell med de innstillingsfilene du ønsker.                                                                                                    |  |
| Tilkoblingsfeil                                | Sørg for at målenheten er koblet til og tilgjengelig for overføring av data.                                                                                                    |  |
| Implementeringsresultatet<br>mislykkes         | En eller flere innstillinger i innstillingsfilen er ikke brukt. Sjekk loggfilen for mer informasjon.                                                                                                    |  |
| Intern enhetsfeil                              | Start målenheten på nytt og prøv på nytt.                                                                                                    |  |
| Enhet er opptatt                               | Vent til målenheten er ferdig med den nåværende jobben.                                                                                                    |  |
| Klarte ikke å modifisere                       | En eller flere innstillinger i innstillingsfilen er ikke brukt. Sjekk loggfilen for mer informasjon.                                                                                                    |  |
| Fil ikke funnet                                | Sørg for at du angir filbanen riktig og prøv på nytt.                                                                                                    |  |
| Filskrivingsfeil                               | Sørg for at det er nok plass i målmappen, ellers kan det hende at filene i<br>målmappen overskrives.                                                                                                    |  |
| Fastvareoppdatering kreves                     | Skjemaversjonen av målenheten er eldre enn skjemaversjonen av JSON-<br>innstillingsfilen. Oppdater enhetens fastvare.                                                                                                    |  |
| Fastevareoppdatering er deaktivert             | Sørg for at enhetens innstillinger for fastvareoppdateringer er aktivert.                                                                                                    |  |
| Intern feil                                    | Sørg for at alle innstillinger er riktige og prøv på nytt.                                                                                                    |  |
| Ugyldig implementering av<br>innstillingsfilen | Sørg for at innholdet og strukturen til innstillingsfilen er riktig og prøv på nytt.                                                                                                    |  |
| Ugyldighetsfeil for fil                        | Kontroller at du velger riktig DJF-fil eller riktig målenhet.                                                                                                    |  |
| Lisensfeil                                     | Sørg for at du angir riktig lisenskode (20 siffer).                                                                                                    |  |
| Nytt versjonsskjema kreves                     | Skjemaversjonen til JSON-innstillingsfilen er eldre enn skjemaversjonen til målenheten.                                                                                                    |  |
| Ikke oppdaget                                  | Sørg for at målenheten er koblet til og tilgjengelig for overføring av data.                                                                                                    |  |
| Ikke støttet                                   | Sørg for at alle målenheter støtter ønsket funksjon/kommando eller velg målenhetene som støtter den funksjonen/kommandoen.                                                                                                    |  |
| Delvis fullført                                | Noen av de implementerte løsningene er aktiverte, og noen er enten<br>allerede aktivert eller støttes ikke av målenhetene. Sjekk CSV-filen som<br>er lagret i banen som er spesifisert i <b>Lagre resultatfilen til:</b> på skjermen<br><b>Administrer løsninger</b> for mer informasjon. |  |
| Passordfeil                                    | Kontroller at du har skrevet inn riktig passord.                                                                                                    |  |
| Tillatelsesfeil                                | Sørg for at du har tillatelse til å få tilgang til den angitte mappen eller utdatamappen.                                                                                                    |  |
| Serinummer samsvarer ikke                      | Når du angir enhetsidentifikatoren, må du sørge for at du angir serienummeret som samsvarer med serienummeret til målenheten.                                                                                                    |  |
| Serverkommunikasjonsfeil                       | Sørg for at nettverkstilkoblingen er aktiv slik at du kan oppdatere verktøyet til den nyeste versjonen.                                                                                                    |  |
| Tidsavbrutt økt                                | Denne aktiveringsøkten er utløpt etter mer enn 24 timers inaktivitet. Prøv å aktivere den ønskede løsningen eller funksjonen på nytt.                                                                                                    |  |
| Løsning støttes ikke                           | Sørg for at målenhetene støtter løsningen du vil implementere.                                                                                                    |  |

| Feil                                        | Løsning                                                                                                    |
|---------------------------------------------|----------------------------------------------------------------------------------------------------|
| Løsning støttes ikke / allerede<br>aktivert | Noen implementerte løsninger støttes ikke eller er allerede aktivert. Sjekk<br>CSV-filen som er lagret i banen som er spesifisert i <b>Lagre resultatfilen til:</b><br>på skjermen <b>Administrer løsninger</b> for mer informasjon. |
| SNMP-kommunikasjonsfeil                     | Sørg for at du angir SNMP-innstillingene riktig.                                                                                                    |
| SNMP v3-sikkerhetsfeil                      | Kontroller at SNMP-innstillingene dine stemmer. Prøv igjen når målenheten er opplåst.                                                                                                    |
| Uautorisert tilgangsfeil                    | Lisenskoden ble angitt feil for mange ganger.<br>Vent til blokkeringen i lisensserveren oppheves.<br>Sørg for at lisenskoden er i riktig format (20 siffer) og ikke er brukt enda.                                                   |

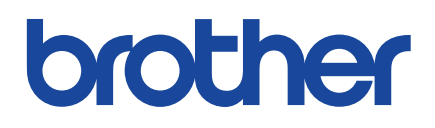